How do I log into my Google Chromebook, and find out who my teacher is?

1. Open your Chromebook

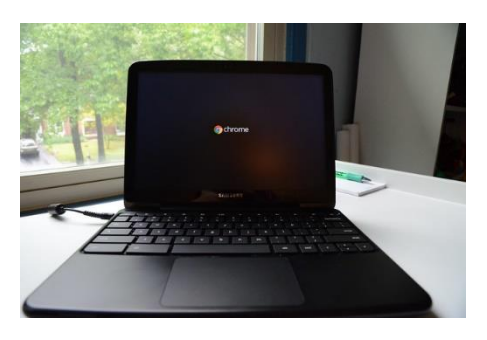

2. Press the power button. Connect to your WiFi. (If computer does not start up, then it may need to be charged.)

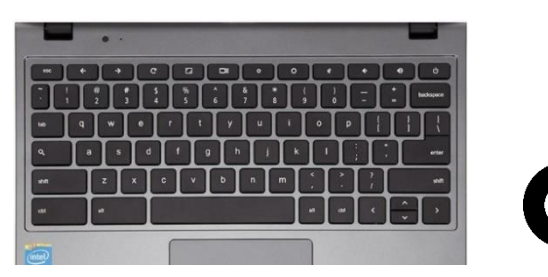

3. Click on the Google Chrome icon.

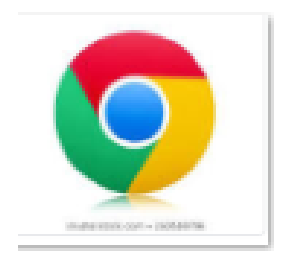

4. On the top right of your screen, you will see a series of dots, we call this the "waffle". Click on the waffle, and find the Google Classroom icon. Click on the icon. Here you will see a list of classes. Click on the blue "Join" tab! You are now in your virtual classroom!

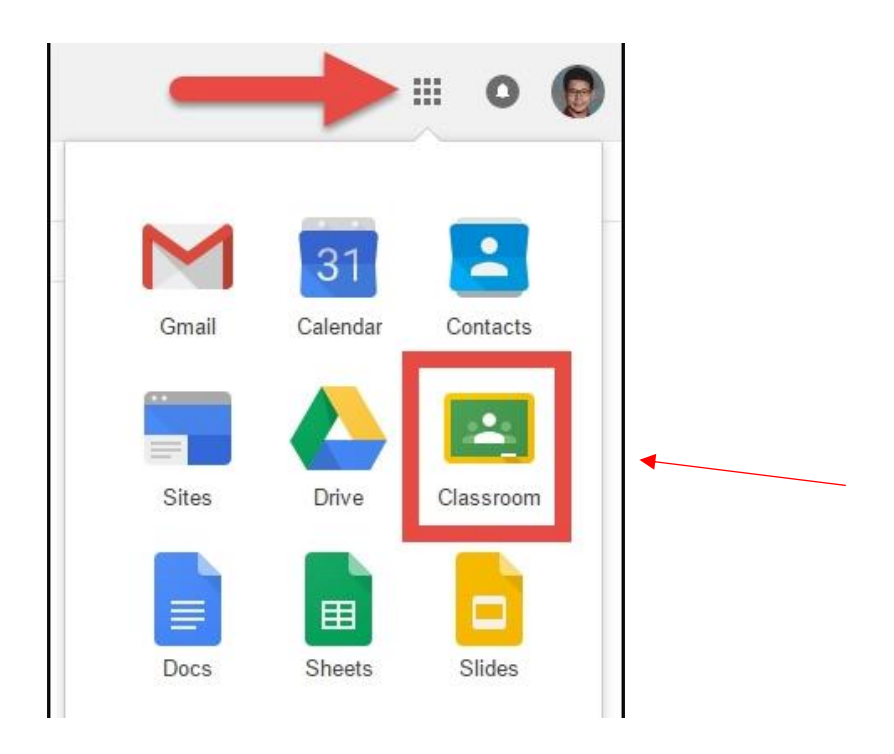

5. Here you will see a list of classes for 2020-2021. Click on the blue "Join" tab! You are now in your virtual classroom!

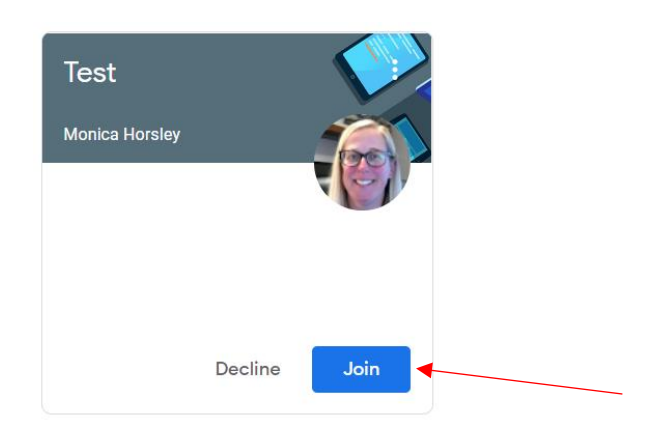